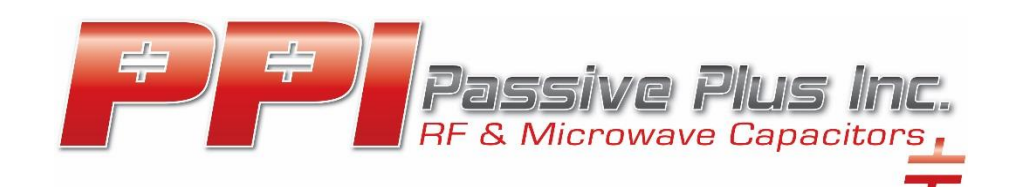

# Contents

| ntroduction                     | 2 |
|---------------------------------|---|
| Technical Tutorial              | 2 |
| Initial Selection               | 2 |
| Secondary Filtering             | 3 |
| Calculations                    | 4 |
| Datasheets/S Parameters Screens | 5 |
| Parts Datasheet                 | 6 |
| S-Param                         | 7 |
| Quoting                         | 8 |
| Notes/Issues                    | 9 |

### Introduction

Welcome to PPI's Capacitance Application Program (C.A.P.). This web-based application is intended to aid in a user's selection of PPI's MLCC product line.

# **Technical Tutorial**

#### **Initial Selection**

C.A.P. is intended to present data on a selected MLCC, starting with the users desired capacitance **Dimensions**, **Capacitance**, and **Frequency of interest**. The screenshot below shows the initial default page setting. Areas of interest are presented with a Blue Box...

| ÷ ÷ Pass<br>RF & Mi        | tive Plus Inc.                       |                                                                                                    |                                      | Phone (631) 425 - 0938<br>Fax (631) 425 - 0847<br>Email sales@passiveplus.com                                                                                                    |  |  |
|----------------------------|--------------------------------------|----------------------------------------------------------------------------------------------------|--------------------------------------|----------------------------------------------------------------------------------------------------|--|--|
| PassivePlus.com Home       | FAQ Log out                          |                                                                                                    |                                      | and the second second se |  |  |
| Dimensions: Open Selection | ¥                                    | PPI Part Number                                                                                     |                                      |                                                                                                    |  |  |
| Capacitance:               | Highest Desired Operating Frequency: | ESR (Ω)                                                                                             | Xc  (Ω)                              | FPR FSR                                                                                                    |  |  |
|                            |                                      | ESL (nH)                                                                                            | XI  (Ω)<br> Z  (Ω)                   | Hor (GHz)                                                                                                    |  |  |
| ● pF ◯ nF ◯ uF             | • MHz O GHz                          | Ceff (pF) V                                                                                         | VVDC (V)                             | Ver (GHz)                                                                                                    |  |  |
|                            | Reset Look up                        | Rins Current (Amps)                                                                                 | )imensions below are in mil          | s(mm)                                                                                                    |  |  |
|                            |                                      | NOIMAGE                                                                                             |                                      |                                                                                                    |  |  |
|                            |                                      | Part Datasheet                                                                                      | Series Datashe                       | et S-Param                                                                                                    |  |  |
|                            |                                      | <ul> <li>I'd like a quote for this qua</li> <li>I'd like a sample pack sent</li> <li>Add</li> </ul> | antity:<br>t to me.<br>to Quote List | Request Quote/Samples                                                                                                    |  |  |

### **Secondary Filtering**

After the initial selection, the user can further filter by **Temperature Coefficient**, **Voltage**, **Tolerance**, **Termination type**, and **Mounting**. In the case below, the user has entered data on PPI's 0603N, 51 pF, with the frequency of interest at 500 MHz...

| Passive Plus Inc.<br>RF & Microweve Components,                                                                                                    |                                                                                           |                 |                          |                                        |                 |                      |          |
|----------------------------------------------------------------------------------------------------|-------------------------------------------------------------------------------------------|-----------------|--------------------------|----------------------------------------|-----------------|----------------------|----------|
| PassivePlus.com Home FAQ Log out                                                                                                    |                                                                                           | _               | _                        |                                        | _               |                      | _        |
| Dimensions: 0603N   .1pF – 100pF   250V                                                                                                    | T                                                                                         | PPI Part        | Number                   |                                        | 0603N           | 510FW251             |          |
| Capacitance: Highest Desired Op                                                                                                    | erating Frequency:                                                                        | ESR (Ω)         | 0.103                    | Xc  (Ω)                                | 6.241           | FPR                  | FSR      |
| 51 500                                                                                                    |                                                                                           | ESL (nH)        | 0.102                    | XI  (Ω)                                | 0.319           | Hor (GHz) 2.24       | 2.21     |
| ● pE ○ nE ○ uE ● MHz ○ GHz                                                                                                    |                                                                                           | Q<br>Coff (off) | 61                       | Ζ  (Ω)                                 | 5.922           | Ver (GHz) N/A        | N/A      |
|                                                                                                    |                                                                                           | RMS Curr        | ent (Amps)               | 3.1                                    | 1347            | ,                    |          |
| Kesel                                                                                                    | Соок ир                                                                                   |                 |                          | Dimensions                             | below are in mi | ils(mm)              |          |
| Temperature Coefficient / Case Size       NP0   0603N     EIA Low ESR Mi       Temp Coefficient / Case Size     Temp Coefficient / Case Size       Voltage     Tolerance       250V   N     F (+/- 1%)       G (+/-2%)     J (+/-5%)       J (+/-5%)     K (+/-10%) | crowave Capacitors<br>ent: +0 ± 30 ppm/°C<br>p: -55°C to +175°C<br>Mounting<br>Horizontal |                 | 30.0+5.0<br>-3.0<br>-3.0 | (6+0.12)<br>-0.08<br>2.0±6.0 [0.81±0.1 | 14.020.0        | 62.0±6.0 [1.57±0.15] |          |
| • •                                                                                                    |                                                                                           | l'd like a      | auote for this (         | quantity:                              |                 | 50L J                | raram    |
|                                                                                                    |                                                                                           | I'd like a      | sample pack s            | ent to me                              |                 |                      |          |
|                                                                                                    |                                                                                           | _ i u like u    | A                        | dd to Quote Li                         | ist             | Request Quote        | /Samples |

### Calculations

Based on the user's selection, C.A.P. will calculate various RF parameters such as **ESR**, **ESL**, **Q**, **Ceff**, **|Xc|**, **|XI|**, **|Z|**, **WVDC**, **RMS Current**, **FPR**, and **FSR**. The user will also be presented with a pictorial, showcasing the dimensions of the selected part...

| Passive Plus Inc.<br>RF & Microweve Components.                                                                                                    |                                                                                                    |  |
|----------------------------------------------------------------------------------------------------|----------------------------------------------------------------------------------------------------|--|
| PassivePlus.com Home FAQ Log out                                                                                                    |                                                                                                    |  |
| Dimensions: 0603N   .1pF – 100pF   250V ▼                                                                                                    | PPI Part Number 0603N510FW251                                                                                                    |  |
| Capacitance: Highest Desired Operating Frequency:                                                                                                    | ESR (Ω) 0.103  Xc  (Ω) 6.241 FPR FSR                                                                                                    |  |
| 51 500                                                                                                    | ESL (nH) 0.102  X   (Ω) 0.319 Hor (GHz) 2.24 2.21                                                                                                    |  |
| ● pF ○ nF ○ uF     ● MHz ○ GHz                                                                                                    | Ceff (pF) 53.751 WVDC (V) 250 Ver (GHz) N/A N/A                                                                                                    |  |
| Reset Look up                                                                                                    | RMS Current (Amps) 3.11347                                                                                                    |  |
|                                                                                                    | Dimensions below are in mils(mm)                                                                                                    |  |
| Temperature Coeffficient / Case Size       NP0   0603N     Temp Coefficient: +0 ± 30 ppm/°C       Operating Temp: -55°C to +175°C       Voltage       250V   N       G (+/-2%)       J (+/-5%)       K (+/-10%) | 14.0±6.0 [0.36±0.15]<br>30.0+5.0 [0.76+0.13]<br>-3.0 [0.76+0.13]<br>-3.0 |  |
| • • • •                                                                                                    | Part Datasheet     Series Datasheet     S-Param       I'd like a quote for this quantity:     0       I'd like a sample pack sent to me.     I'd like a sample pack sent to me.                                                                                                    |  |

#### Datasheets/S Parameters Screens

Three different options are available to the user; The **Parts Datasheet**, the **Series Datasheet**, and **S-Parameter**. These options lead the user to a series of pop-up windows...

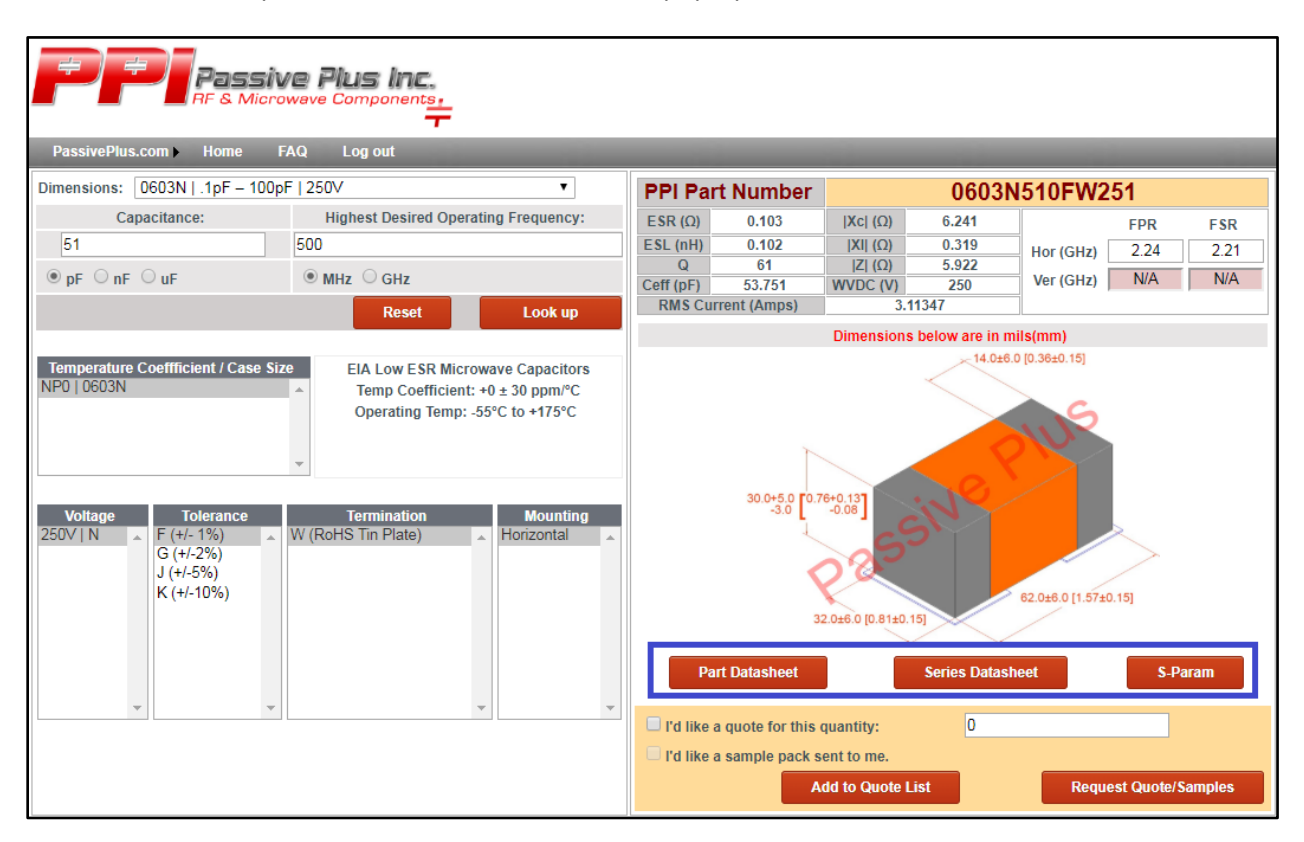

#### Parts Datasheet

Clicking the Parts Datasheet displays a custom-made page, containing the information put in the user for the frequency of interest, along with the corresponding Insertion Loss, and Return Loss charts. The user can print this page out by right clicking on the window and selecting Print...

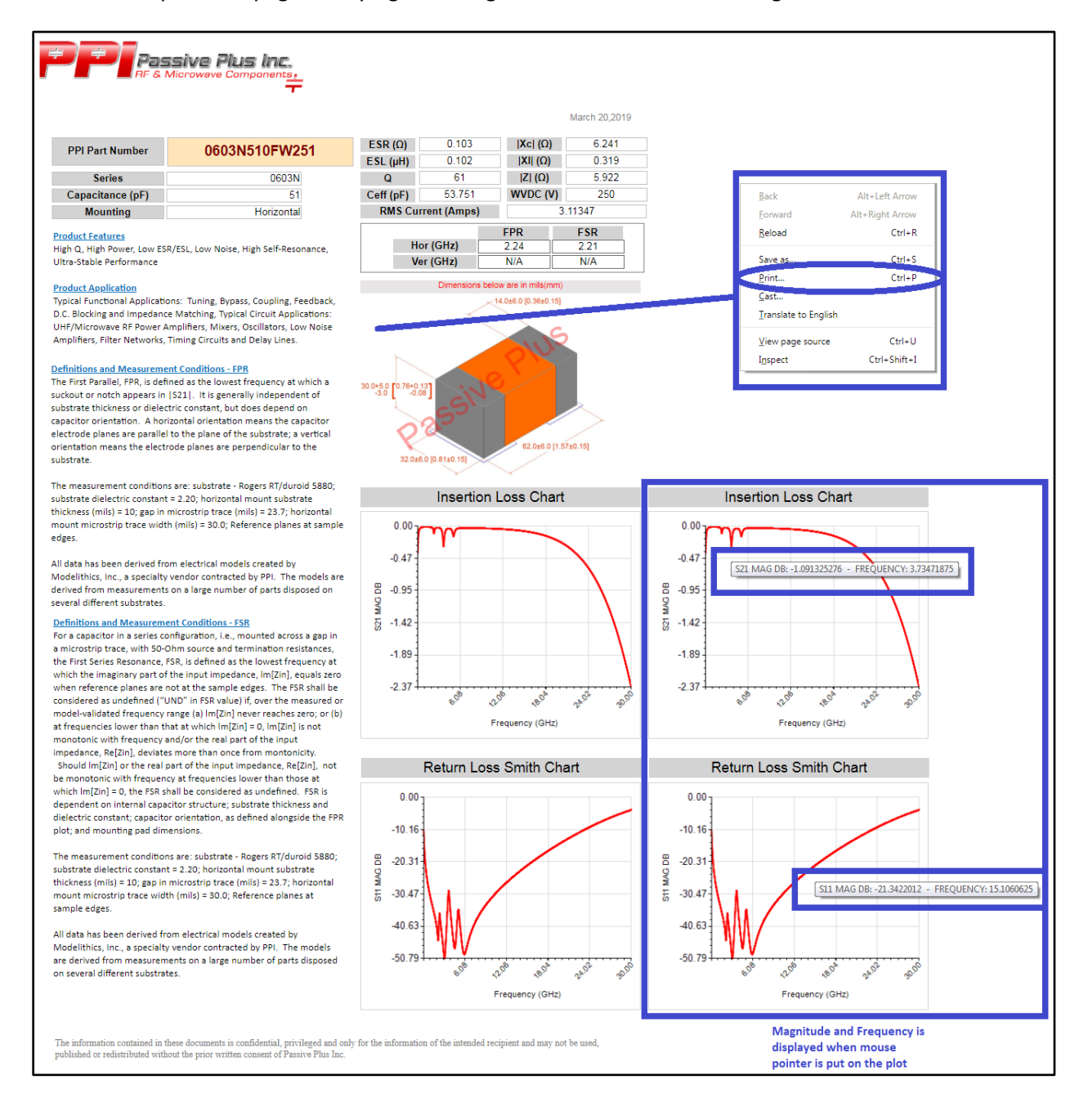

#### S-Param

This presents the user with a large plot of the Insertion and Return Losses. This screen will also allow the user to download the S-Parameter file, and access information on the mounting and measurement conditions.

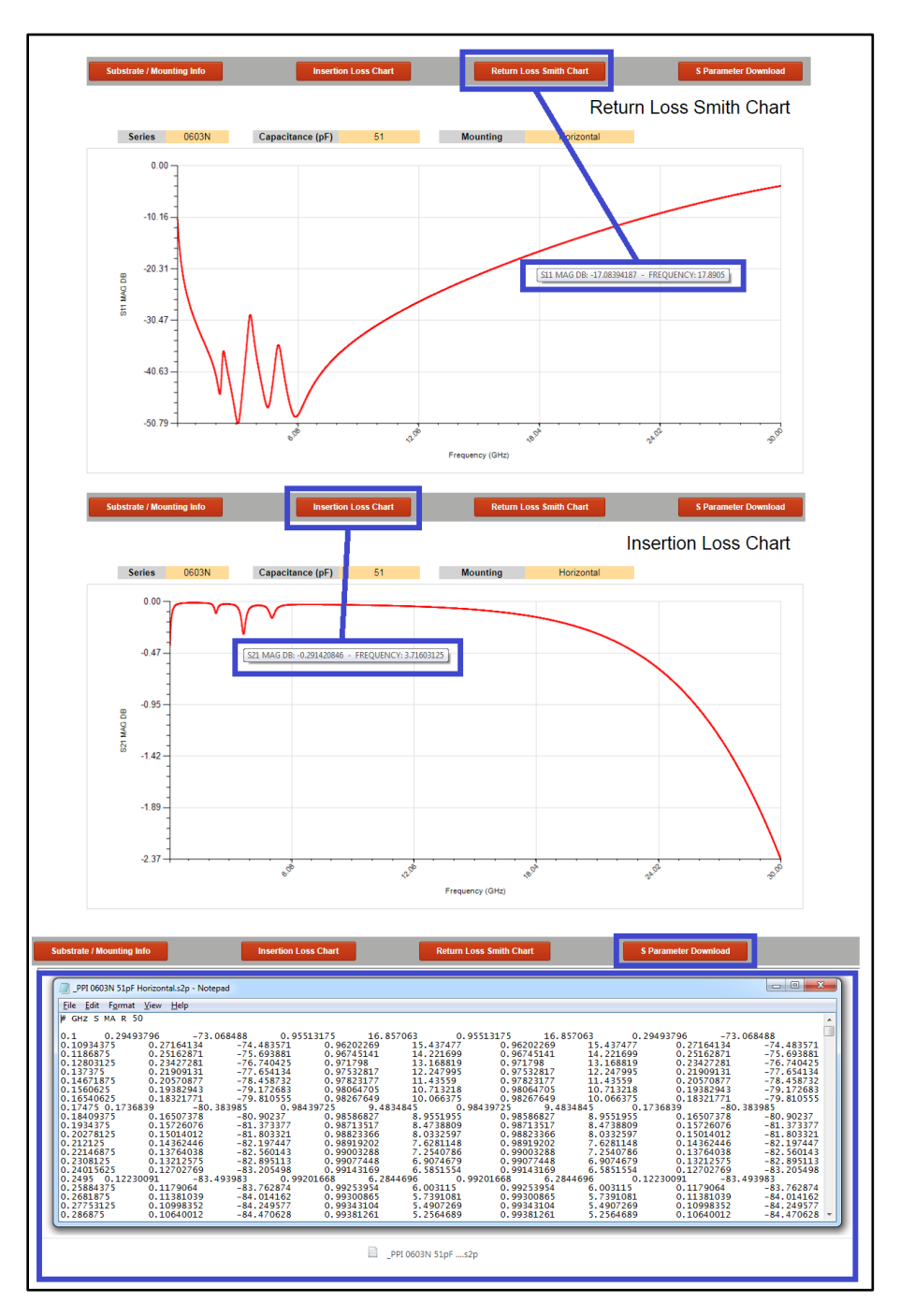

## Quoting

The lower right section of C.A.P. displays the Quoting interface. When the user has selected a part number (selection noted by the **PPI Part Number** in the upper right section of C.A.P.), you can insert the number of parts desired. The user will then see the page reset, with an update on the request quote button

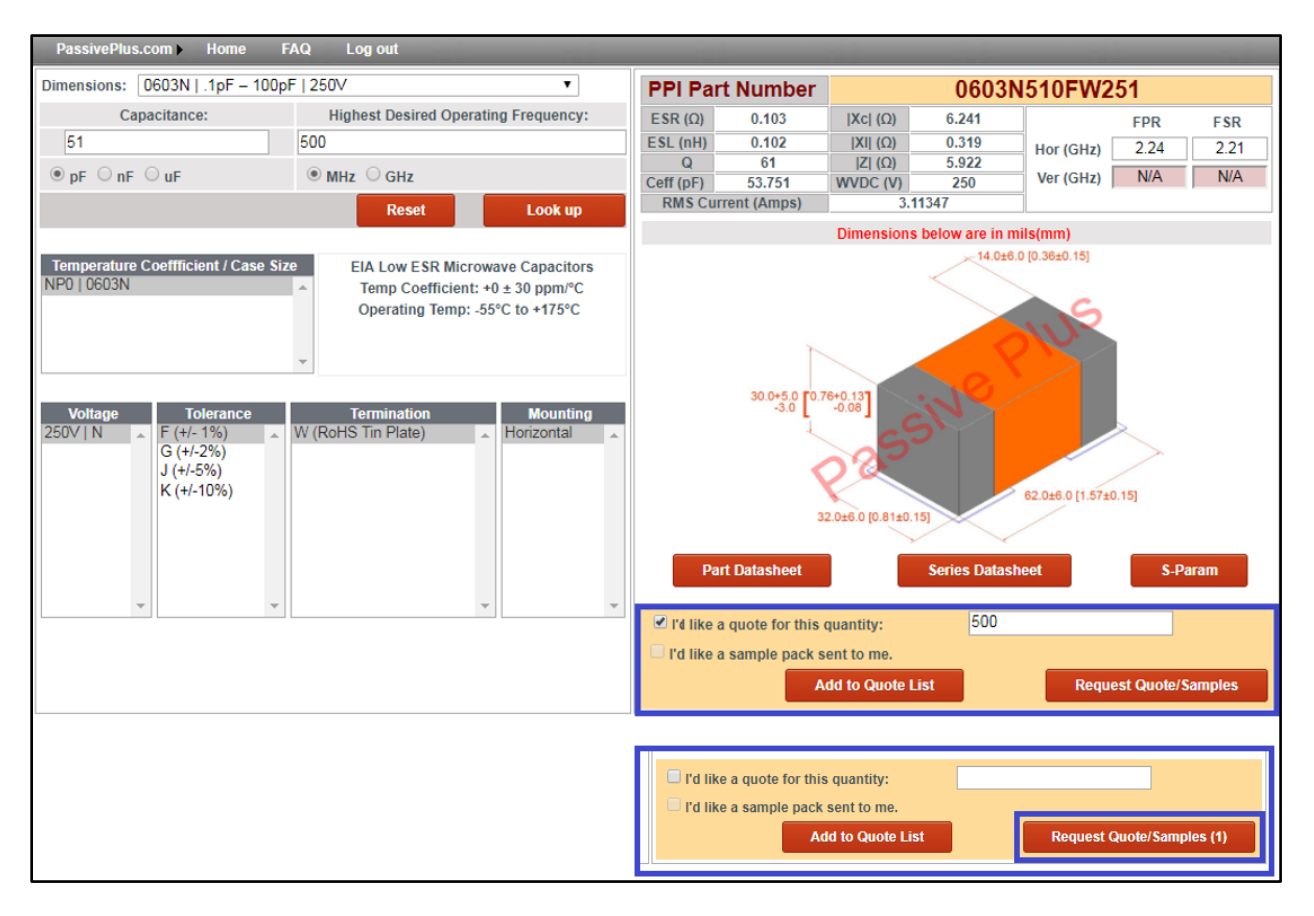

| PassivePlus.com                                               | m▶ Home                                          | FAQ                            | Log out                             |                              |                                                     |                                              |                                                             | -            |
|---------------------------------------------------------------|--------------------------------------------------|--------------------------------|-------------------------------------|------------------------------|-----------------------------------------------------|----------------------------------------------|-------------------------------------------------------------|--------------|
| Quote                                                         |                                                  |                                |                                     |                              |                                                     |                                              |                                                             |              |
| 1. Make any necess<br>2. Complete your c<br>3. Someone from P | sary correctio<br>ontact inform<br>PI sales will | on(s)<br>nation be<br>reach ou | low<br>t to you.                    |                              |                                                     |                                              |                                                             |              |
| PartNo                                                        | Sample                                           | Quote                          | Quantity                            |                              |                                                     | Comments                                     |                                                             |              |
| 0603N510FW251                                                 |                                                  | •                              | 50                                  |                              |                                                     |                                              | 1                                                           | Ť            |
| Additional Commen                                             | nts                                              |                                |                                     |                              |                                                     |                                              |                                                             | /            |
| First Name                                                    |                                                  |                                |                                     | _                            | Company                                             |                                              |                                                             |              |
| Last Name                                                     |                                                  |                                |                                     |                              | Street                                              |                                              |                                                             |              |
| Title                                                         |                                                  |                                |                                     |                              | Street 2                                            |                                              |                                                             |              |
| Phone                                                         |                                                  |                                |                                     |                              | City                                                |                                              |                                                             |              |
| Email                                                         |                                                  |                                |                                     |                              | State                                               |                                              |                                                             |              |
|                                                               |                                                  |                                |                                     |                              | Zip                                                 |                                              |                                                             |              |
| Industry                                                      |                                                  |                                |                                     |                              |                                                     |                                              |                                                             |              |
| Industry                                                      |                                                  |                                |                                     |                              | Country                                             |                                              |                                                             |              |
| Industry                                                      | , you agree to                                   | o receive                      | information on t<br>tomer database. | the products<br>Your data is | Country<br>selected above an<br>not stored on the i | d understand that F<br>internet. However, if | Passive Plus Inc will add yo<br>' you wish to review, updat | our<br>æ, or |

The user can send their quote request, after filling out the information presented in the page.

### Notes/Issues

If anyone finds any concerns, or has any constructive feedback, do not hesitate to reply. Send all e-mails regarding C.A.P. to sales@passiveplus.com, adding "C.A.P. Feedback" in the subject line.

- Presently we have data on the following series:
  - High Q (>10,000) Capacitors: 0505C/P, 1111C/P, 2225C/P
  - EIA Hi Q Capacitors (Ultra Low ESR): 0201N, 0402N, 0603N, 0708N, 0805N, 1111N
  - o Broadband: 01005BB104, 0201BB103, 0201BB104, 0402BB103, 0402BB104, 0805BB103
- The PPI C.A.P. calculator presently accepts input frequencies from 200 MHz to 3000 MHz. Please see future updates. The frequency response range (S2P measurements) is as indicated in their individual touchstone files for the cap selected.
- Clicking the Substrate / Mounting Info in the S-Param Screen may cause issues with user's operating Google Chrome. The user will be notified that a document has downloaded onto their page, which contains the information.